## Managing Client Email Addresses and Passwords for the Client Web Portal

| Overview                                                                                      |
|-----------------------------------------------------------------------------------------------|
| What is Morningstar's role in managing access to the CWP?                                     |
| What can an advisor do to manage access to the CWP?                                           |
| What can a client do to manage access to the CWP?                                             |
| How do I disable a client's CWP?                                                              |
| What do I do if a client is locked out of the CWP?                                            |
| What do I do if a client does not have access to the email address used to establish the CWP? |
| What do I do if a client forgets the CWP password?                                            |
| How can a client change the email address or password used to access the CWP? 6               |

## Managing Client Email Addresses and Passwords for the Client Web Portal

This document details the actions an advisor (or assistant) and the advisor's client can take with regard to managing the email address and password used to access the Client Web Portal (CWP).

The following topics are addressed:

- ► Morningstar's role in managing access to the CWP
- ▶ what an advisor or assistant can do to manage a client's access to the CWP
- ▶ what your clients can do to manage access to the CWP
- ▶ how to disable access to the CWP for a client
- ▶ what to do when a client is locked out of the CWP
- ▶ what to do if a client no longer has access to the email address used to log into the CWP
- ▶ what to do when a client has forgotten the CWP password
- what to do when a client wishes to change the email address and/or password used to log into the CWP.

Due to email and password security concerns, Morningstar employees are not able to change email or password information for the CWP.

What is Morningstar's role in managing access to the CWP?

Through Morningstar Office, an advisor or assistant can do the following:

- ► enable the CWP for a client
- ▶ establish a password to access the CWP (at the time you initially enable the CWP), and
- ► disable access to the CWP for a client.

After your firm grants access to the CWP for a client, your firm cannot change any information related to logging into the client's CWP.

What can an advisor do to manage access to the CWP? Clients can do the following in the CWP:

- ▶ retrieve the password
- ► change the password, and
- ► change the email address.
  - Note: These actions can be taken only if the client has access to the email address used to establish the CWP. If the client does not have access to the email address used to grant access to the CWP, your firm must contact Morningstar Office Product Support to rectify this.

If your firm disables a client's CWP, no action can be taken by your firm, your client, or Morningstar with regard to managing access to the CWP. In order to troubleshoot a CWP issue, it must first be enabled for a client.

Note: You cannot change the email address for a client once it is submitted. If you mistakenly submit the wrong email address, you should immediately click the **Disable** button to disable access, remove any reports from the CWP for that client, and contact Morningstar Office's Customer Support to reset the login for that client.

To disable a client's access to the Client Web Portal, do the following:

- 1. In the left navigation pane, click the **Client Management** tab, then be sure you are on the **Clients** page.
- 2. Double-click on the **client** for whom you want to disable CWP access. The Client window opens and you will be on the Accounts page.
- 3. In the Client window, select the Client Web Portal Setup page.
- 4. Select the **Disabled** option button.

| Client                            | t - Marsha                                          | all, Chan        |                                                                                                    |                                                                          |                                                                         |                                                                                                    |                       |                  |  |      |                |
|-----------------------------------|-----------------------------------------------------|------------------|----------------------------------------------------------------------------------------------------|--------------------------------------------------------------------------|-------------------------------------------------------------------------|----------------------------------------------------------------------------------------------------|-----------------------|------------------|--|------|----------------|
| File                              | Tools                                               | Reports          | Help                                                                                                    | Search for                                                               | In Securities                                                           | • Go                                                                                                    | 📕 Save                | Send us feedback |  |      |                |
| Client                            |                                                     |                  |                                                                                                    | Client Web Portal S                                                      | etup                                                                    |                                                                                                    |                       |                  |  |      |                |
| E Cli<br>Ac<br>Cli<br>E Pla<br>Al | lient Defa<br>ccounts<br>lient Profi<br>ans<br>erts | ult Settin<br>le | gs                                                                                                    | Create Client Web Po<br>Please enter an E-ma<br>retrieve your Office E   | rtal Account<br>il address for your client<br>dition reports via our se | to access a client Web F<br>cure website.                                                               | fortal where they can | <u>^</u>         |  |      |                |
|                                   | lient Web                                           | Portal Se        | tup                                                                                                    | • Enabled C                                                              | Disabled                                                                |                                                                                                    |                       |                  |  | _    |                |
| III Ta                            | ask Manag<br>ote Manag                              | ger<br>ger       |                                                                                                    | Client E-mail Address                                                    | anyone123                                                               | @yahoo.com                                                                                              |                       |                  |  |      |                |
| 🔟 Re                              | 🖬 Reports                                           |                  |                                                                                                    |                                                                          | Confirm Client E-mai                                                    | Address anyone123                                                                                       | @yahoo.com            |                  |  | Sele | ct this option |
|                                   |                                                     |                  | Set Client Password<br>C Require Client to<br>C Use Morningstar<br>C Use Custom Pass<br>Set Custom Password<br>Confirm Custom Pass | set their own Password<br>Default Password(Mornin<br>word provided below | gstar1)                                                                 | 8-16 characters, include at<br>least one number,<br>one upper case letter and one<br>lower case letter; | E                     |                  |  |      |                |
|                                   |                                                     |                  | Client CC: List<br>CC a copy of the rep<br>E-mails by comma or<br>E-mail Addresses<br>Confirm E-mail Addre                         | ort notification to addition<br>semicolon.                               | nal e-mail addresses liste                                              | ed below. Separate multiple                                                                             |                       |                  |  |      |                |
|                                   |                                                     |                  |                                                                                                    | Tielp                                                                    |                                                                         |                                                                                                    | Apply Changes         |                  |  |      |                |
|                                   |                                                     |                  |                                                                                                    |                                                                          |                                                                         |                                                                                                    |                       | 11.              |  |      |                |

- 5. Click **Apply Changes**. A confirmation message appears, asking if you are sure want to disable the client's access.
- 6. Click **OK**. Be sure to contact Customer Support to have the login reset for the customer.

## How do I disable a client's CWP?

After five consecutive failed login attempts, a client is locked out of the CWP. The client will see a warning message that the account is locked, and the "Forgot Password" link on the CWP login page is deactivated. Neither your firm, nor your client, can unlock a locked account. Instead, the client must inform your firm, and your firm must contact Morningstar Office Product Support to unlock the CWP.

If a client does not have access to the email address used to log into the CWP, the client should inform your firm of this, and your firm must contact Morningstar Office Product Support. Product Support will create a new access link, send the link to you, and then you can send the link to your client.

If a client has access to the email address used to establish the CWP, the password can be retrieved in the CWP login screen. The client should do the following:

- 1. Click https://cwp.morningstar.com/ to access the CWP.
- 2. On the Log In screen, to the right of the question "Forgot Password?", click on the words **Click Here**.

| Log In                      |        |                 |
|-----------------------------|--------|-----------------|
| E-mail Address              |        |                 |
|                             |        |                 |
| Password                    |        |                 |
| Remember My E-mail Address  | Log In | Click on the wo |
| Forgot Password? Click Here |        | Click Here      |
|                             |        |                 |

What do I do if a client is locked out of the CWP?

What do I do if a client does not have access to the email address used to establish the CWP?

What do I do if a client forgets the CWP password?  In the E-mail Address field, type the email address used to register for the CWP, then click Submit. An email is sent to the registered email address. The email sender is Morningstar, and the Subject is Your New Morningstar Password.

| Log In                                                                                                    |                                                      |
|----------------------------------------------------------------------------------------------------|------------------------------------------------------|
| E-mail Address                                                                                                |                                                      |
| Password                                                                                                    |                                                      |
| Remember My E-mail Address      Log In                                                                        |                                                      |
| Forgot Password?                                                                                              |                                                      |
| Enter the e-mail address you use to log in and we will send you<br>an e-mail on how to set your new password. | Input the email address<br>used to establish the CWP |
| E-mail Address                                                                                                |                                                      |
| Submit                                                                                                    |                                                      |

Note: If a valid email address is entered, the following message appears:

An e-mail has been sent to you with instructions on how to create a new password.

If an invalid email address is entered, the following message appears:

We could not locate that e-mail address in our files. Please make sure the e-mail address is correct.

4. Click the **link** in the email. The client's default web browser opens to the Create New Password screen.

- 5. On the Create New Password screen, populate the following fields:
  - E-mail Address
  - ► New Password, and
  - ► Verify Password.

Note: The password must meet the following criteria:

- ► 8 to 16 characters long
- Must contain a number
- ► Must contain a lowercase and an uppercase letter
- ► Cannot contain sequential character strings, like "abcd"
- ► Cannot contain part of the client's login email address, and
- ► Cannot contain the word "Morningstar."

| Create New Password E-mail Address New Password Password Requirements | Enter the CWP emai<br>address and enter th<br>new password twice |
|-----------------------------------------------------------------------|------------------------------------------------------------------|
| Password Requirements P<br>Verify Password                            | Enter the CWP emai<br>address and enter th<br>new password twice |

6. Click **Continue**. The following message appears:

| Your password has been successfully changed. |
|----------------------------------------------|
|                                              |

7. To sign in with the new password, go to https://cwp.morningstar.com/.

Your firm cannot change a client's password or the email address used to login to the CWP, but a client can change these elements in the CWP.

The client must do the following:

- 1. Login to the CWP (https://cwp.morningstar.com/).
- 2. Click the **Settings** button in the upper-right corner of the window. The Update User Profile dialog box appears.

| Welcome, ABC Construction Inc.! Settings Log Out |                                  |
|--------------------------------------------------|----------------------------------|
| WEALTH ADVISORS                                  | Click the <b>Settings</b> button |

3. Enter the following data:

- ► Current E-mail
- ► Current Password
- ► To change the email address used to login to the CWP, fill out the **New E-mail** and **New E-mail (Verify)** fields
- ► To change your password, fill out the **New Password** and **New Password** (Verify) fields.

PNote: The password must meet the following criteria:

- 8 to 16 characters long
- ► Must contain a number
- ► Must contain a lowercase and an uppercase letter
- ► Cannot contain sequential character strings, like "abcd"
- ► Cannot contain part of the client's login email address, and
- ► Cannot contain the word "Morningstar."

| 🖉 Web Portal Settings - Windo                        | ows Internet Explorer                                                               | _ 🗆 🗡               | 0              |                                                                                          |      |
|------------------------------------------------------|-------------------------------------------------------------------------------------|---------------------|----------------|------------------------------------------------------------------------------------------|------|
| https://cwp.morningstar.com/C                        | RMWebPortal/UpdateCWPProfile.aspx?lang=ENU&ct=138                                   | 1515702222&CSRF 🔒 🗟 |                |                                                                                          |      |
| Update User Profile<br>Enter your current E-mail and | d Password to make any changes to your profile                                      |                     | Th<br>th<br>ar | e client needs to enter<br>e existing <b>email address</b><br>id <b>password</b> used to |      |
| Current User Profile                                 |                                                                                     |                     | ac             | cess the CWP                                                                             |      |
| Current E-Mail                                       | useremail@mail.com                                                                  |                     |                |                                                                                          |      |
| Current Password                                     |                                                                                     |                     |                |                                                                                          |      |
| Change Email Address                                 |                                                                                     |                     |                |                                                                                          |      |
| New E-Mail                                           |                                                                                     |                     |                |                                                                                          |      |
| New E-Mail(Verify)                                   |                                                                                     |                     | -              |                                                                                          |      |
| Change Password                                      |                                                                                     |                     | E P            | nter the new <b>email</b> and/or<br>assword twice, then click S                          | Subm |
| New Password                                         |                                                                                     | Password Strength   |                |                                                                                          |      |
| New Password(Verify)                                 |                                                                                     |                     |                |                                                                                          |      |
|                                                      | 8 - 16 characters, include at least one number,<br>letter and one lower case letter | one upper case      |                |                                                                                          |      |
| Help                                                 | Submit Cancel                                                                       |                     |                |                                                                                          |      |

4. Click **Submit**. A confirmation message appears. Click **OK** to clear it.

How can a client change the email address or password used to access the CWP?